# Windows XP Sniffer Documentation

## August 27, 2003

**GV/WFL BOCES EduTech** 

# Windows XP Sniffer Instructions <u>Activation</u>

To turn on firewall logging, perform the following steps.

1. Right click on My Network Places and select Properties

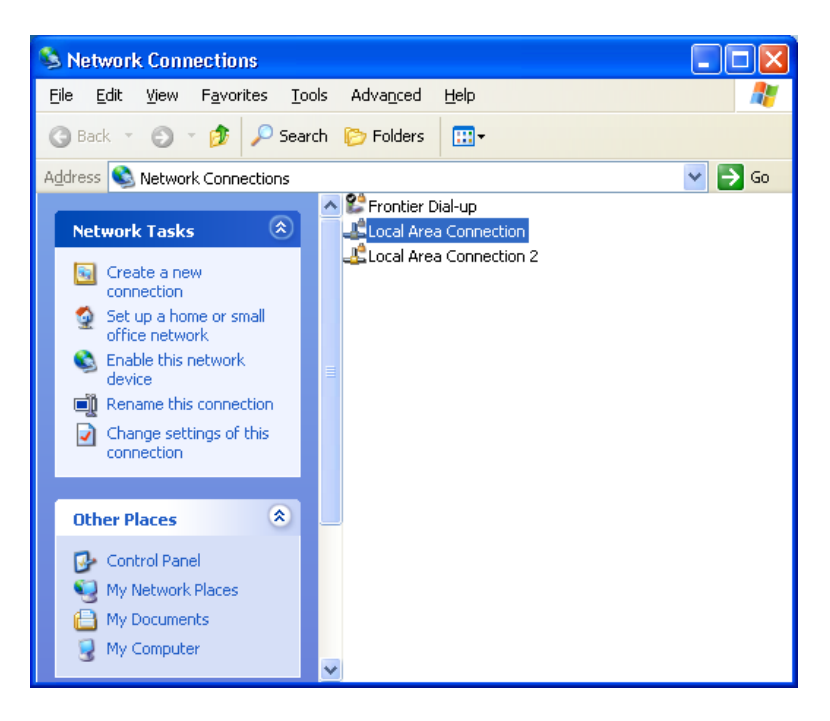

- 2. Select Local Area Connection.
- 3. Right click and select Properties.

| General Advanced         Connect using:         Image: Intel(R) PR0/100+ MiniPCI         Configure         This connection uses the following items:         Image: Novell Client for Windows         Image: File and Printer Sharing for Microsoft Networks         Image: QoS Packet Scheduler                                                                                                    |
|----------------------------------------------------------------------------------------------------|
| Connect using:<br>Intel(R) PRO/100+ MiniPCI<br>Configure<br>This connection uses the following items:<br>Novell Client for Windows<br>File and Printer Sharing for Microsoft Networks<br>QoS Packet Scheduler                                                                                                    |
| Intel(R) PRO/100+ MiniPCI           Configure           This connection uses the following items:           Image: State of the state of the state of t                                                                       |
| Configure         This connection uses the following items:         Image: State of the state of the state of the                                                                                   |
| This connection uses the following items:                                                                                                    |
| Image: Second Second Seco |
| Image: Second second second                           |
| Show icon in notification area when connected                                                                                                    |

#### 4. Select the Advanced Tab

| 🕹 Local Area Connection Properties 🛛 🔹 🔀                                                                                                    |
|----------------------------------------------------------------------------------------------------|
| General Advanced                                                                                                    |
| Internet Connection Firewall  Protect my computer and network by limiting or preventing access to this computer from the Internet Learn more about Internet Connection Firewall. |
|                                                                                                    |
| If you're not sure how to set these properties, use<br>the <u>Network Setup Wizard</u> instead.                                                                                  |
| OK Cancel                                                                                                    |

- 5. Check the Protect my computer and network by limiting or preventing access to this computer from the Internet
- 6. Click the Settings button.

| Advanced Settings                                                                                                    |
|----------------------------------------------------------------------------------------------------|
| Services Security Logging ICMP                                                                                                    |
| Select the services running on your network that Internet users can<br>access.<br>Services<br><b>FTP Server</b><br>Internet Mail Access Protocol Version 3 (IMAP3)<br>Internet Mail Access Protocol Version 4 (IMAP4)<br>Internet Mail Server (SMTP)<br>Post-Office Protocol Version 3 (POP3)<br>Remote Desktop<br>Secure Web Server (HTTPS)<br>Telnet Server<br>Web Server (HTTP) |
| Add Ediţ Delete OK Cancel                                                                                                    |

7. Select the Security Logging Tab.

| Advanced Settings                                                                | × |
|----------------------------------------------------------------------------------|---|
| Services Security Logging ICMP Logging Options:                                  |   |
| Log file options:<br><u>N</u> ame:<br>C:\WINDOWS\pfirewall.log<br><u>B</u> rowse |   |
| Size limit: 4096 😴 KB                                                            |   |
| OK Cancel                                                                        |   |

- 8. Under Logging Options, check the Log dropped packets option.
- 9. Make a note of the log file name (pfirewall.log) and path for future use.
- 10. Click Okay as needed to close the open windows.

A log file will be created as a Microsoft Notepad file. To view the log file, follow the path that was specified in step 7 above. Using the path specified as an example, you might do the following.

- Open My Computer
- Select the C drive
- Open the WINDOWS folder
- Find the pfirewall.log file and open it.

The log file will continue to grow indefinitely unless the monitoring is halted. After a sufficient amount of data has been logged, turn off the logging utility by reversing the settings established in Steps 1 through 8 above.

#### **Reading the Log File**

The log file will look like this in Microsoft Notepad.

| 🕞 pfirewall. log - Notepad                                                                                                    |            |
|----------------------------------------------------------------------------------------------------|------------|
| <u>File Edit Format View Help</u>                                                                                                    |            |
| #Verson: 1.0<br>#Software: Microsoft Internet Connection Firewall<br>#Time Format: Local<br>#Fields: date time action protocol src-ip dst-ip src-port dst-port size tcpflags tcpsyn tcpack tcpwin icmptype icmpco | <b>2</b> C |
| 2003-08-26 13:44:28 DROP UDP 10.3.16.11 255.255.255.255 138 138 229                                                                                                    |            |
|                                                                                                    | ≥          |
|                                                                                                    |            |

Search for ICMP Protocol codes and a Size of 92. These are the field parameters that will indicate the possibility of the welchia virus running on a computer with the indicated src-ip.

#### Bringing the Data into Excel and Sorting

If the log file is large, you may wish to move the data into Microsoft Excel to use advanced sorting or filtering capabilities.

- 1. Open a blank spreadsheet.
- 2. Go to File and then select Open
- 3. At the bottom of the Open window, change the Files of Type dropdown window to read All Files (\*.\*)
- 4. Either enter the path and file name of the log file or use the browse features to find and select the file.
- 5. When Excel opens the file, it will recognize that it is not an Excel formatted file and give you the option of delineating the text with the Text Import Wizard.

| Text Import Wizard - Step 1 of 3                                                                                                    | ? 🗙         |
|----------------------------------------------------------------------------------------------------|-------------|
| The Text Wizard has determined that your data is Fixed Width.<br>If this is correct, choose Next, or choose the data type that best describes your data.                                                         |             |
| Cheese the file type<br>Cheese the file type<br>Cheese the file type<br>Characters such as commas or tabs separate each field.<br>Fixed width<br>- Fields are aligned in columns with spaces between each field. |             |
| Start import at row: 6 = Fie origin: 437 : OEM United States                                                                                                    | •           |
| Preview of file C:\WINDOWS\jk.log.                                                                                                    |             |
| 6 2003-08-26 13:44:28 DROP UDP 10.3.16.11 255.255.255.255 138<br>7 2003-08-26 13:44:29 DROP ICMP 10.3.8.34 10.3.16.36 - 92 -                                                                                     | 13          |
| 8 2003-08-26 13:45:00 DROP ICMP 10.3.12.33 10.3.16.36 - 92 -<br>9 2003-08-26 13:45:05 DROP UDP 10.3.16.48 10.3.19.255 138 138<br>10 2003-08-26 13:45:12 DROP ICMP 10.3.20.46 10.3.16.36 - 92 -                   | -<br>23<br> |
|                                                                                                    | •           |
| Cancel < Back <u>N</u> ext > <u>F</u> in                                                                                                    | iish        |

6. Choose the Delimited file type and Start the import at row 6 to avoid the header information.

Note: If you want to retain the column headings, start the import at row 4 but remember that all names will be shifted to the right by one column because of the "#Fields:" in that line of text.

7. Click on Next

8. Now Change the Delimiters selection from Tab to Space

| From | This |
|------|------|
|      |      |

| Text Import Wizard - Step 2 of 3                                                                                                    |
|----------------------------------------------------------------------------------------------------|
| This screen lets you set the delimiters your data contains.You can see<br>how your text is affected in the preview below.                                                                                                    |
| Delimiters       Image: Table intersection in the comma         Image: Table intersection in the comma       Image: Table intersection intersection intersectintersection intersection intersection interse |
| Data preview                                                                                                    |
| 2003-08-26 13:44:28 DROP UDP 10.3.16.11 255.255.255.255 138 138 2:<br>2003-08-26 13:44:29 DROP ICMP 10.3.8.34 10.3.16.36 - 92<br>2003-08-26 13:45:00 DROP ICMP 10.3.12.33 10.3.16.36 - 92<br>2003-08-26 13:45:05 DROP UDP 10.3.16.48 10.3.19.255 138 138 237 -<br>2003-08-26 13:45:12 DROP ICMP 10.3.20.46 10.3.16.36 - 92                                                                                                    |
| Cancel < Back Next > Einish                                                                                                    |

### To This

| Text Import W                        | /izard - Ste                   | ep 2 of              | f 3                  |                 |                   |                             |                     |          | ? 🛛    |
|--------------------------------------|--------------------------------|----------------------|----------------------|-----------------|-------------------|-----------------------------|---------------------|----------|--------|
| This screen lets<br>how your text is | you set the c<br>affected in t | lelimiter<br>he prev | s your (<br>/iew bel | data cor<br>ow. | itains. Y         | /ou can see                 | •                   |          |        |
| Delimiters                           | Se <u>m</u> icolo              | n                    |                      | mma             | ד <b>יע</b><br>די | eat consect<br>ext gualifie | utive delimit<br>r: | ers as ( | one    |
| Data <u>preview</u>                  |                                |                      |                      |                 |                   |                             |                     |          |        |
| 2003-08-26                           | 13:44:28                       | DROP                 | UDP                  | 10.3.3          | 16.11             | 255.255                     | 255.255             | 138      | 138 🔺  |
| 2003-08-26                           | 13:44:29                       | DROP                 | ІСМР                 | 10.3.0          | 8.34              | 10.3.16                     | .36                 | F        |        |
| 2003-08-26                           | 13:45:00                       | DROP                 | пор                  | μυ.3<br>10 2 1  | 12.33             | μυ.3.16.<br>10 2 19         | .36<br>255          | 1.20     | 120    |
| 2003-08-26                           | 13:45:12                       | DROP                 | ІСМР                 | 10.3.3          | 20.46             | 10.3.16                     | . 200               | Ë.       |        |
| •                                    |                                |                      |                      |                 |                   |                             |                     | 1        |        |
|                                      |                                |                      |                      |                 |                   |                             |                     |          |        |
|                                      |                                |                      | 0                    | ancel           | <                 | <u>B</u> ack                | <u>N</u> ext >      | ]_       | Einish |

9. Now click on Next again.

10. No need to change data formats as provided by step 3 of the Wizard. Just click Finish.

| Text Import Wizard - Step 3 of 3                                                                         | ? 🗙 |  |  |  |  |  |  |
|----------------------------------------------------------------------------------------------------|-----|--|--|--|--|--|--|
| This screen lets you select each column and set<br>the Data Format.       Column data format             |     |  |  |  |  |  |  |
| 'General' converts numeric values to numbers, date<br>values to dates, and all remaining values to text. |     |  |  |  |  |  |  |
| C Do not import column (skip)                                                                            |     |  |  |  |  |  |  |
| Data preview                                                                                             |     |  |  |  |  |  |  |
| General General GenerGeneral General GenerGen                                                            |     |  |  |  |  |  |  |
| 2003-08-26 13:44:28 pROP UDP 10.3.16.11 255.255.255.255 138 138                                          | 3   |  |  |  |  |  |  |
| 2003-08-26 13:44:29 ркор тсмр 10.3.8.34 10.3.16.36 – –                                                   |     |  |  |  |  |  |  |
| 2003-08-26 13:45:00 prop ICMP 10.3.12.33 10.3.16.36                                                      |     |  |  |  |  |  |  |
| <mark>2003–08–26</mark> 13:45:05 pROP DDP 10.3.16.48 10.3.19.255 138 138                                 | 3   |  |  |  |  |  |  |
| 2003-08-26 13:45:12 PROP ICMP 10.3.20.46 10.3.16.36                                                      | -   |  |  |  |  |  |  |
|                                                                                                    |     |  |  |  |  |  |  |
| Cancel < Back Next >                                                                                     | h   |  |  |  |  |  |  |

The spreadsheet will open as shown.

| 🔀 Microsoft | Excel - jk.log               |           | opon                       |           | 10                    |                    |                    |                |     |                |              |               |              | _ 7 🛛   |
|-------------|------------------------------|-----------|----------------------------|-----------|-----------------------|--------------------|--------------------|----------------|-----|----------------|--------------|---------------|--------------|---------|
| 📳 File Edit | : <u>V</u> iew Insert        | Format ]  | <u>T</u> ools <u>D</u> ata | Windov    | <i>∾</i> <u>H</u> elp |                    |                    |                |     |                |              | Type a questi | ion for help | • _ 8 × |
|             | <br>                         | V Par 6   | <br>a                      |           | - 0 5 -               | A Z                | 4 <b>00 🗔</b> 100% | - 2            |     |                |              |               |              |         |
|             |                              | 00 4≣ €   | ■ * ≫   *                  | J V (.4   | * 🐞 Z 🔻               | Z* A*              | 100 A              | • • •          |     |                |              |               |              |         |
| Arial       |                              | BI        | <u>u</u> ≡ ≡               |           | \$%,                  | ◆.0 .00<br>•.0 ◆.0 |                    | - 🔌 - <u>A</u> | · • |                |              |               |              |         |
| A1          | ▼ f <sub>x</sub>             | 8/26/2003 |                            |           |                       |                    |                    |                |     |                |              |               |              |         |
| A           | В                            | С         | D                          | Е         | F                     | G                  | Н                  | 1              | J   | K              | L            | M             | N            | 0       |
| 1 8/26/200  | 3 13:44:28 D                 | ROP UE    | DP 10                      | .3.16.11  | 255.255.25            | 138                | 138                | 229 -          |     | -              | -            | -             | -            |         |
| 2 8/26/200  | 3 13:44:29 D                 | ROP IC    | MP 10                      | .3.8.34   | 10.3.16.36 -          |                    | -                  | 92 -           |     | -              | -            | -             | 8            |         |
| 3 8/26/2003 | 3 13:45:00 D                 | ROP IC    | MP 10                      | .3.12.33  | 10.3.16.36 -          |                    | -                  | 92 -           |     | -              | -            | -             | 8            |         |
| 4 8/26/2003 | 3 13:45:05 D                 | ROP U     | DP 10                      | .3.16.48  | 10.3.19.25            | 138                | 138                | 237 -          |     | -              | -            | -             | -            | -       |
| 5 8/26/200  | 3 13:45:12 D                 | ROP IC    | MP 10                      | .3.20.46  | 6 10.3.16.36 -        |                    | -                  | 92 -           |     | -              | -            | -             | 8            |         |
| 6 8/26/200  | 3 13:45:30 D                 | ROP UE    | DP 10                      | .3.32.36  | 5 224.0.1.22          | 1025               | 427                | 172 -          |     | -              | -            | -             | -            | -       |
| 7 8/26/200  | 3 13:45:30 D                 | ROP U     | DP 10                      | .3.32.36  | 6 224.0.1.22          | 1025               | 427                | 172 -          |     | -              | -            | -             | -            |         |
| 8 8/26/200  | 3 13:45:31 D                 | ROP UL    | DP 10                      | .3.32.36  | 5224.0.1.22           | 1025               | 427                | 156 -          |     | -              | -            | -             | -            |         |
| 9 8/26/200  | 3 13:45:32 D                 | ROP UL    | JP 10                      | 3.32.36   | 224.0.1.22            | 1025               | 427                | 142 -          |     | -              | -            | -             | -            | -       |
| 10 8/26/200 | 3 13:45:50 D                 | ROP UL    | JP 10                      | .3.16.5   | 10.3.19.25            | 138                | 138                | 266 -          |     | -              | -            | -             | -            |         |
| 11 8/26/200 | 3 13:45:50 D                 | ROP UL    | JP 10                      | .3.16.5   | 10.3.19.25            | 138                | 138                | 2/5 -          |     | -              | -            | -             | -            |         |
| 12 8/26/200 | 3 13:46:20 D                 | RUP UL    | JP 10<br>MD 40             | .3.16.41  | 10.3.19.25            | 138                | 138                | 241 -          |     | -              | -            | -             | -            |         |
| 13 8/26/200 | 3 13:46:26 D                 |           | NP 10                      | 1.3.30.8  | 10.3.16.36            | 407                | - 407              | 92 -           |     | -              | -            | -             | 8            |         |
| 14 8/26/200 | 3 13:46:45 D                 |           | JP 10                      | 0.20.54   | 224.0.1.22            | 427                | 427                | 70 -           |     | -              | -            | -             | -            |         |
| 16 9 06 000 | 3 13.46.45 D                 |           | טר וע<br>סר 10             | 0.3.20.54 | 224.0.1.22            | 427                | 427                | 110            |     | -              | -            | -             | -            |         |
| 17 9/06/200 | 3 13.46.46 D                 |           | טר וע<br>10 מר             | 1.3.20.34 | 224.0.1.22            | 427                | 427                | 110 -          |     | -              | -            | -             | -            | Ē       |
| 18 8/26/200 | 3 13:47:14 D                 |           | )F 10<br>YD 10             | 10.20.04  | 10 3 16 36            | 427<br>504         | 427                | 41 A           |     | -<br>2.95E-100 | -<br>177⊑⊥∩0 | - 3560        | -            | Ē       |
| 19 8/26/200 | 3 13:47:17 D                 | ROP TO    | 2F 10                      | 2.12.3    | 10.3.16.36            | 524                | 3007               | 41 A           |     | 2.05E+09       | 1.77E+09     | 3560          |              | E I     |
| 20 8/26/200 | 3 13:47:18 D                 | ROP TO    | P 10                       | 2.12.3    | 10.3.16.36            | 524                | 3007               | 41 A           |     | 2.85E+09       | 1.77E+09     | 3560          |              | E       |
| 21 8/26/200 | 3 13:47:19 D                 | ROP TO    | P 10                       | 2.12.3    | 10.3.16.36            | 524                | 3007               | 41 A           |     | 2.85E+09       | 1.77E+09     | 3560          |              |         |
| 22 8/26/200 | 3 13:47:22 D                 | ROP TO    | P 10                       | 2.12.3    | 10.3.16.36            | 524                | 3007               | 41 A           |     | 2.85E+09       | 1.77E+09     | 3560          | -            | -       |
| 23 8/26/200 | 3 13:47:26 D                 | ROP UI    | DP 10                      | 3877      | 224 0 1 22            | 1027               | 427                | 202 -          |     | -              | -            | -             | -            | -       |
| 24 8/26/200 | 3 13:47:26 D                 | ROP UE    | DP 10                      | .3.8.77   | 224.0.1.22            | 1027               | 427                | 202 -          |     | -              | -            | -             | -            | -       |
| 25 8/26/200 | 3 13:47:27 D                 | ROP U     | DP 10                      | .3.8.77   | 224.0.1.22            | 1027               | 427                | 202 -          |     |                | -            | -             | -            | -       |
| 26 8/26/200 | 3 13:47:27 D                 | ROP TO    | P 10                       | .2.12.3   | 10.3.16.36            | 524                | 3007               | 41 A           |     | 2.85E+09       | 1.77E+09     | 3560          | -            | -       |
| 27 8/26/200 | 3 13:47:28 D                 | ROP UE    | DP 10                      | .3.8.77   | 224.0.1.22            | 1027               | 427                | 202 -          |     | -              | -            | -             | -            | -       |
| 28 8/26/200 | 3 13:47:28 D                 | ROP U     | DP 10                      | .3.8.77   | 224.0.1.22            | 1027               | 427                | 136 -          |     | -              | -            | -             | -            | -       |
| 29 8/26/200 | 3 13:47:29 D                 | ROP UE    | DP 10                      | .3.8.77   | 224.0.1.22            | 1027               | 427                | 136 -          |     | -              | -            | -             | -            | -       |
| 30 8/26/200 | 3 13:47:30 D                 | ROP UE    | DP 10                      | .3.8.77   | 224.0.1.22            | 1027               | 427                | 136 -          |     | -              | -            | -             | -            | -       |
| 31 8/26/200 | 3 13:47:32 D                 | ROP U     | DP 10                      | .3.8.77   | 224.0.1.22            | 1027               | 427                | 136 -          |     | -              | -            | -             | -            | -       |
| H + > H \i  |                              | 000 10    |                            | 0077      | 0010100               | 1007               | 107                | 111            |     |                |              |               |              |         |
| Draw • 🔓 🖌  | →<br>A <u>u</u> toShapes • 🔨 |           | ) 🔮 📣 🤅                    | 3 🙍 🛛     | 🛛 💩 - 🏒               | • <u>A</u> • =     |                    |                |     |                |              |               |              |         |
| Ready       |                              |           |                            |           |                       | _                  |                    |                |     |                |              |               | NUM          |         |

To sort the data in Excel:

- 1. Select the entire spreadsheet by clicking in the upper left corner of the sheet.
- 2. Click on Data on the top menu and pull down to select Sort.
- 3. You will see the following window:

| Sort                                | ? 🔀                        |
|-------------------------------------|----------------------------|
| Sort by<br>  <mark>8/26/2003</mark> | Ascending     Descending   |
| Then by                             | Ascending     O Descending |
| Then by                             | Ascending     O Descending |
| My list has                         | C No header ro <u>w</u>    |
| Options                             | OK Cancel                  |

- 4. First select My list has (No header row).
- 5. Now, the Sort by box will contain the column names. Select column D. This is where the Protocol data is located.

It will now look like this:

| Sort ?X           |
|-------------------|
| Sort by           |
|                   |
| Descending        |
| Ascending         |
|                   |
| Then by           |
| C Descending      |
| My list has       |
| C Header row      |
|                   |
| Options OK Cancel |

- 6. Click on OK.
- 7. The columns will now be sorted by Protocol and the ICMP designations will all be together for easy location and further analysis.

#### **Tracing IP numbers**

Once a suspected machine has been identified by the src-ip number provided by the log file, a trace route may be performed to obtain location information.

- 1. Click on the Start button and select Run.
- 2. In the space provided, enter Command as shown and click OK.

| Run                                                                                                    | ? 🔀              |  |
|----------------------------------------------------------------------------------------------------|------------------|--|
| Type the name of a program, folder, document, of<br>Internet resource, and Windows will open it for yo |                  |  |
| Open:                                                                                                  | command 🗸        |  |
|                                                                                                    | OK Cancel Browse |  |

3. The following Command Entry Window will be displayed.

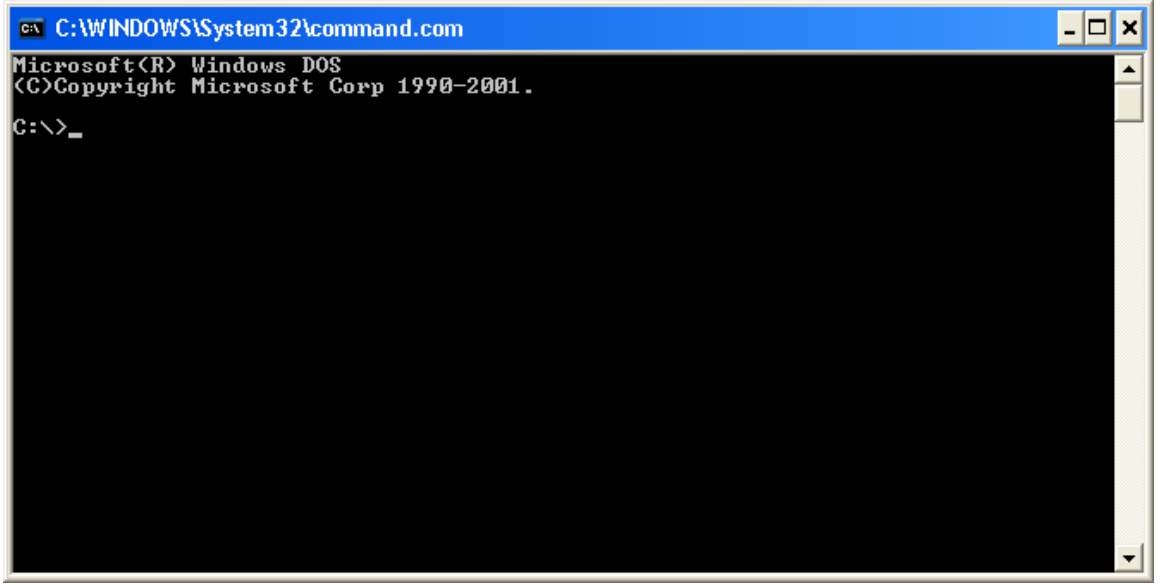

4. At the C: \> enter the trace route command (tracert) followed by the IP address you wish to trace. For example, to trace IP address 10.3.36.8, the command would look like this:

C:\>tracert 10.3.36.8

5. Press enter and the trace will begin. Results will be displayed as shown on the next page.

Results of a tracert command on IP number 10.3.36.8

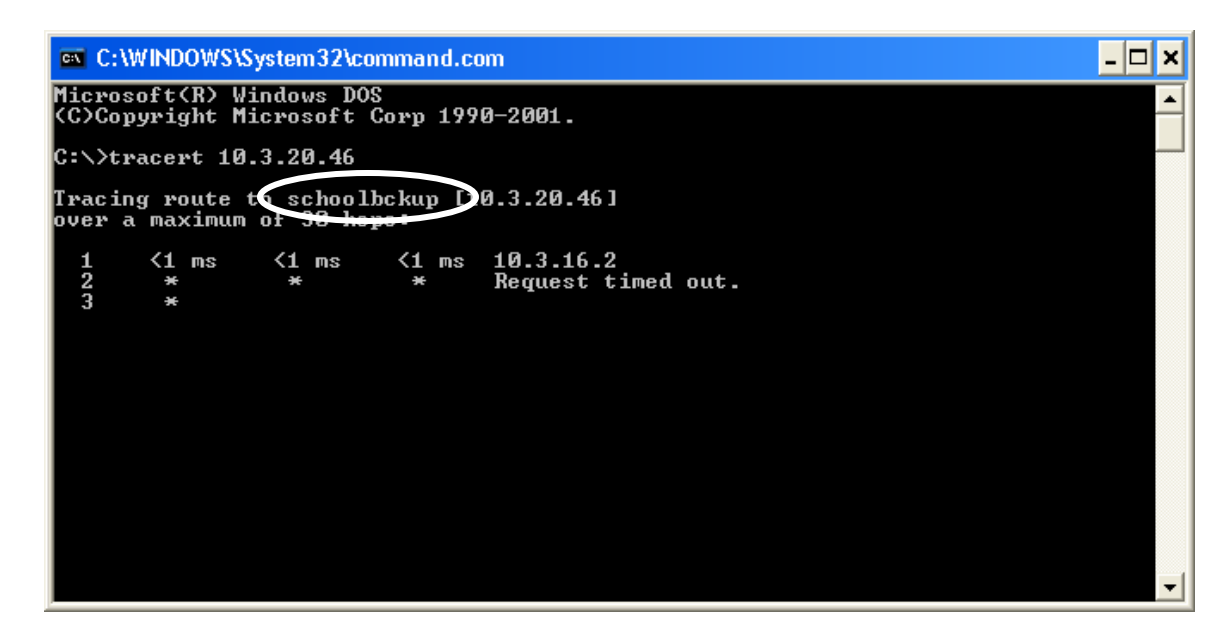

The trace was able to provide the machine name, in this case, schoolbckup

The trace will continue to run for 30 hops.

To halt the process, press CTRL-Break.

In the screen shot below, the original trace was halted and another was initiated for IP 10.3.8.34 resulting in the computer named **wflboces-118980** being identified.

| C:\WINDOWS\System32\command.com                                                                | - 🗆 X    |
|------------------------------------------------------------------------------------------------|----------|
| Microsoft(R) Windows DOS<br>(C)Copyright Microsoft Corp 1990-2001.                             | <b>_</b> |
| C:\>tracert 10.3.20.46                                                                         |          |
| Tracing route to schoolbckup [10.3 20.46]<br>over a maximum of 30 hops:                        |          |
| 1 <1 ms <1 ms <1 ms 10.3.16.2<br>2 * * * Request timed out.<br>3 * ^C<br>C:\>Tracert 10.3.8.34 |          |
| reacing route to wflboces-118980 [10.3.8.34]<br>over a maximum of 30 hops:                     |          |
| 1 ms <1 ms 10.3.16.2<br>C >exit                                                                |          |
|                                                                                                | -        |

Finally, as displayed above, you must issue an Exit command to close the window.